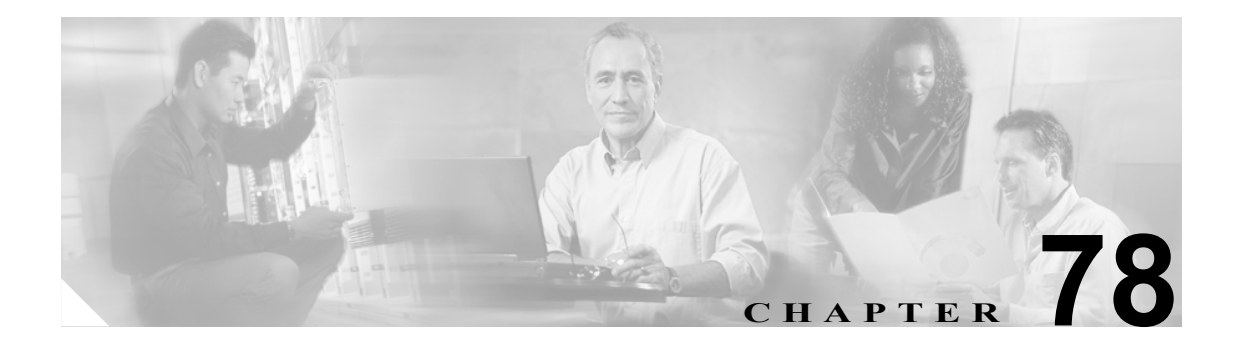

# Cisco IP Phone サービスの設定

システム管理者は Cisco CallManager Administration を使用して、ユーザがサイトで登録できる Cisco IP Phone サービスのリストを設定し、保持します。Cisco IP Phone サービスは、複数の XML アプリ ケーションから構成されています。これらのアプリケーションにより、Cisco IP Phone 7970、7960、 7940、7912 上に、テキストとグラフィックスを使用した対話式のコンテンツを表示することができ ます。

(注)

Cisco IP Phone 7912 および 7905 は、テキスト ベースの XML アプリケーションのみをサポートして います。

Cisco CallManager は、Cisco IP Phone サービスのサンプル アプリケーションを備えています。また、 ご使用のサイトに合せてカスタマイズされた Cisco IP Phone アプリケーションを作成することもで きます。

サービスのリストを設定すると、データベース内の電話機にサービスを追加して電話ボタンに割り 当てることができます。Cisco CallManager Administration で、電話機とデバイス プロファイルの設 定値を表示し、変更することができます。ユーザは、Cisco IP Phone User Options アプリケーション にログインし、システム管理者が設定した Cisco IP Phone 用のサービスに登録することができます。

ここでは、次の内容について説明します。

- Cisco IP Phone サービスの検索 (P.78-2)
- Cisco IP Phone サービスの設定 (P.78-4)
- Cisco IP Phone サービスの設定値(P.78-5)
- Cisco IP Phone サービスの削除 (P.78-6)
- Cisco IP Phone サービス パラメータの設定 (P.78-7)
- Cisco IP Phone サービス パラメータの設定値(P.78-8)
- Cisco IP Phone サービス パラメータの削除 (P.78-9)
- Cisco IP Phone サービスの電話ボタンへの追加(P.78-10)
- 『Cisco CallManager システム ガイド』の「Cisco IP Phone サービス」

# Cisco IP Phone サービスの検索

ネットワーク内にはいくつかの Cisco IP Phone サービスが存在することがあるので、Cisco CallManager では、固有の基準を指定して、特定の Cisco IP Phone サービスを見つけることができます。Cisco IP Phone サービスを見つける手順は、次のとおりです。

(注)

Cisco CallManager Administration では、ブラウザ セッションでの作業中は、Cisco IP Phone サービス の検索設定が保持されます。別のメニュー項目に移動してからこのメニュー項目に戻ってくる場合 でも、検索に変更を加えたり、ブラウザを閉じたりしない限り、Cisco IP Phone サービスのグルー プの検索設定は保持されます。

### 手順

**ステップ1** Device > Device Settings > Phone Services の順に選択します。

Find and List IP Phone Services ウィンドウが表示されます。2 つのドロップダウン リスト ボックスを 使用して、Cisco IP Phone サービスを検索します。

- **ステップ2** 最初の Find Service where ドロップダウン リスト ボックスから、次の基準のいずれかを選択します。
  - IP Phone Service
  - Description

2番目の Find Service where ドロップダウン リスト ボックスから、次の基準のいずれかを選択します。

- begins with (前方一致)
- contains (中間一致)
- is exactly (完全一致)
- ends with (後方一致)
- is empty (空白)
- is not empty (非空白)
- **ステップ3** 必要に応じて適切な検索テキストを指定し、Find をクリックします。また、ページごとに表示する 項目の数も指定できます。

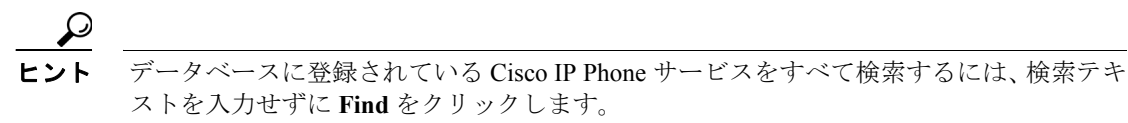

検出された Cisco IP Phone サービスのリストが、次の項目別に表示されます。

- IP Phone Service name
- Description

<u>》</u> (注)

i該当する Cisco IP Phone サービスの横にあるチェックボックスをオンにして Delete Selected をクリックすると、Find and List IP Phone Services ウィンドウから複数の Cisco IP Phone サー ビスを削除できます。Select All をクリックして Delete Selected をクリックすると、ウィン ドウ内のすべての Cisco IP Phone サービスを削除できます。

**ステップ4** レコードのリストから、検索条件と一致する Cisco IP Phone Service name または Description をクリックします。

選択した Cisco IP Phone サービスがウィンドウに表示されます。

### 追加情報

### Cisco IP Phone サービスの設定

Cisco IP Phone サービスを追加または更新する手順は、次のとおりです。

Æ 注意

Cisco IP Phone サービスは、サイトの Cisco CallManager サーバ上、または Cisco CallManager に関連 付けられているサーバ、たとえば、TFTP サーバやディレクトリ データベース パブリッシャ サー バ上に設定しないでください。サーバを分離することにより、Cisco IP Phone サービスのアプリケー ションのエラーが原因で、Cisco CallManager のパフォーマンスが影響を受けたり、コール処理サー ビスが中断される可能性がなくなります。

### 手順

**ステップ1** Device > Device Settings > Phone Services の順に選択します。

Find and List IP Phone Services ウィンドウが表示されます。

- ステップ2 次のいずれかの作業を行います。
  - Cisco IP Phone サービスを追加する場合は、Add New ボタンをクリックします。Cisco IP Phone Services Configuration ウィンドウが表示されます。ステップ3に進みます。
  - 既存の Cisco IP Phone サービスを更新する(たとえば、サービス URL などの情報を変更する) 場合は、適切な Cisco IP Phone サービスを見つけます(P.78-2の「Cisco IP Phone サービスの検 索」を参照)。更新する Cisco IP Phone サービスの名前をクリックし、ステップ 3 に進みます。
- ステップ3 適切な設定値を入力します(表 78-1 を参照)。
- ステップ4 Save をクリックします。

必要に応じて、パラメータを追加、更新、または削除できます。P.78-7 の「Cisco IP Phone サービス パラメータの設定」および P.78-9 の「Cisco IP Phone サービス パラメータの削除」を参照してくだ さい。

- ステップ5 Cisco IP Phone Services Configuration ウィンドウを更新して、変更内容を適用します。
  - サブスクリプションの後でサービスが変更された場合は、Update Subscriptions をクリックして、すべてのユーザサブスクリプションを作成し直す。サブスクリプションを更新する必要があるのは、サービス URL を変更した場合、電話サービスパラメータを削除した場合、または電話サービスパラメータの名前を変更した場合です。

(注)

ユーザが加入している電話サービスに対して、サービス URL を変更したり、Cisco IP Phone サービ スパラメータを削除したり、電話サービス パラメータの名前を変更したりする場合は、必ず、 Update Subscriptions をクリックして、現在加入しているすべてのユーザを更新し、その変更内容 を反映させてください。この操作を行わないと、ユーザは、サービスに再加入して、URL を正し く作成し直す必要があります。

• 選択したサービスが最新で、ユーザサブスクリプションを作成し直す必要がない場合は、Save をクリックする。

### 追加情報

P.78-10の「関連項目」を参照してください。

## Cisco IP Phone サービスの設定値

表 78-1 では、Cisco IP Phone サービスの設定値について説明します。Cisco IP Phone サービス パラ メータの設定値については、表 78-2 を参照してください。関連手順の詳細については、P.78-10の 「関連項目」を参照してください。

表 78-1 Cisco IP Phone サービスの設定値

| フィールド                          | 説明                                                                                                    |
|--------------------------------|----------------------------------------------------------------------------------------------------|
| サービス情報                         |                                                                                                    |
| Service Name                   | Cisco IP Phone User Options アプリケーションの利用可能なサービスのメ                                                                                                    |
|                                | ス名は最大 32 文字です。                                                                                                    |
| Service Name (ASCII<br>Format) | 電話機が Unicode を表示できない場合に表示するサービス名を入力します。                                                                                                    |
| Service Description            | サービスが提供するコンテンツの説明を入力します。                                                                                                    |
| Service URL                    | Cisco IP Phone サービスのアプリケーションが置かれているサーバの<br>URL を入力します。このサーバが、Cisco CallManager クラスタ内のサー<br>バとは無関係であることを確認してください。Cisco CallManager サーバ、<br>または Cisco CallManager に関連したサーバ、たとえば、TFTP サーバや<br>ディレクトリ データベース パブリッシャ サーバは指定しないでくださ<br>い。 |
|                                | サービスを使用するには、Cisco CallManager クラスタ内の電話機が、サー<br>バとネットワーク接続する必要があります。                                                                                                    |

### Cisco IP Phone サービスの削除

Cisco IP Phone サービスパラメータを削除する手順は、次のとおりです。

#### 始める前に

Cisco IP Phone サービスを削除すると、Cisco CallManager は、すべてのサービス情報、ユーザサブス クリプション、およびユーザ サブスクリプション データをデータベースから削除します。 Cisco IP Phone サービスを使用しているデバイスを検索するには、Cisco IP Phone Service Configuration ウィンドウの Related Records ドロップダウンリストボックスから **Dependency Records** を選択し、**Go** をクリックします。Dependency Records がシステムで使用可能になっていない場合、Dependency Records Summary ウィンドウにメッセージが表示されます。Dependency Records の詳細については、 P.A-4 の「Dependency Records へのアクセス」を参照してください。使用されている Cisco IP Phone サービスを削除しようとすると、Cisco CallManager はエラー メッセージを表示します。現在使用さ れている Cisco IP Phone サービスを削除する場合は、事前に、次の作業のどちらか一方または両方を 実行しておく必要があります。

- 削除する Cisco IP Phone サービスを使用しているデバイスすべてに、別の Cisco IP Phone サービ スを割り当てる。P.70-6の「電話機の削除」を参照してください。
- 削除する Cisco IP Phone サービスを使用しているデバイスを削除する。P.70-6の「電話機の削除」を参照してください。

#### 手順

- **ステップ1** P.78-2 の「Cisco IP Phone サービスの検索」の手順を使用して、Cisco IP Phone サービスを検索します。
- ステップ2 削除する IP Phone サービスの名前をクリックします。

Cisco IP Phone Services Configuration ウィンドウが表示されます。

ステップ3 Delete をクリックします。

削除の確認を求めるメッセージが表示されます。

**ステップ4** OK をクリックします。

ウィンドウがリフレッシュされ、その Cisco IP Phone サービスがデータベースから削除されます。

### 追加情報

### Cisco IP Phone サービス パラメータの設定

Cisco IP Phone サービス パラメータを追加および設定する手順、または更新する手順は、次のとおりです。パラメータを設定する前に、電話サービスを追加してください。サービスがパラメータを 使用するかどうか、パラメータを設定する方法、およびオプションのパラメータを定義するかどう かについては、各 Cisco IP Phone サービスの資料を参照してください。

### 手順

- ステップ1 P.78-2の「Cisco IP Phone サービスの検索」の手順を使用して、Cisco IP Phone サービスを検索します。
- **ステップ2** Cisco IP Phone Services リストから、パラメータの追加または既存のパラメータの更新を行うサービスを選択します。

Cisco IP Phone Services Configuration ウィンドウが表示されます。

- ステップ3 次のいずれかの作業を行います。
  - 新しい電話サービス パラメータを追加する場合は、Parameters リスト ボックスの右側にある New ボタンをクリックします。Configure Cisco IP Phone Service Parameter ウィンドウが表示され ます。ステップ4に進みます。
  - 既存のパラメータを更新する場合は、Parameters リストボックスで、更新するパラメータの名前を選択します。Edit をクリックし、ステップ4に進みます。
- ステップ4 適切な設定値を入力します(表 78-2 を参照)。

新規パラメータを追加するには、Save をクリックします。続けて他のパラメータを追加する場合 は、必要に応じて、Configure Cisco IP Phone Service Parameter ウィンドウで Add New をクリックし、 ステップ 3 およびステップ 4 を繰り返します。最後のパラメータを追加する場合は、Save and Close をクリックします。

更新対象のパラメータに変更内容を適用するには、Save をクリックします。変更内容を適用した 後、ウィンドウを閉じるには、Save and Close をクリックします。

- **ステップ5** Cisco IP Phone Services Configuration ウィンドウを更新して、変更内容を適用します。
  - サブスクリプションの後でサービスが変更された場合は、Update Subscriptions をクリックして、すべてのユーザサブスクリプションを作成し直す。サブスクリプションを更新する必要があるのは、サービス URL を変更した場合、電話サービスパラメータを削除した場合、または電話サービスパラメータの名前を変更した場合です。

(注)

ユーザが加入している電話サービスに対して、Cisco IP Phone サービス パラメータを削除したり、 電話サービス パラメータの名前を変更したりする場合は、必ず、Update Subscriptions をクリック して、現在加入しているすべてのユーザを更新して、その変更内容を反映させてください。この操 作を行わないと、ユーザは、サービスに再加入して、URL を正しく作成し直す必要があります。

• 選択したサービスが最新で、ユーザサブスクリプションを作成し直す必要がない場合は、Save をクリックする。

#### 追加情報

# Cisco IP Phone サービス パラメータの設定値

表 78-2 では、Cisco IP Phone サービス パラメータの設定値について説明します。関連手順の詳細に ついては、P.78-10の「関連項目」を参照してください。

表 78-2 Cisco IP Phone サービス パラメータの設定値

| フィールド                   | 説明                                                                     |
|-------------------------|------------------------------------------------------------------------|
| サービス パラメータ情報            |                                                                        |
| Parameter Name          | 登録 URL の作成時に使用する正確なクエリー ストリング パラメータ、                                   |
|                         | たとえば、「symbol」を入力します。                                                   |
| Parameter Display Name  | Cisco IP Phone User Options アプリケーションでユーザに対して表示され                       |
|                         | る内容を表すパラメータ名、たとえば、「Ticker Symbol」を入力します。                               |
| Default Value           | パラメータのデフォルト値を入力します。この値は、サービスの最初の                                       |
|                         | 登録時にユーザに対して表示されます(たとえば、「CSCO」)。                                        |
| Parameter Description   | パラメータの説明を入力します。ユーザは、サービスに登録する際、こ                                       |
|                         | こに入力されたテキストにアクセスできます。このパラメータの説明で                                       |
|                         | は、ユーザがそのパラメータに正しい値を入力するために役立つ情報や                                       |
|                         | 例を提供します。                                                               |
| Parameter is Required   | 登録を保存する前に、ユーザがこのパラメータにデータを入力する必要                                       |
|                         | がある場合は、Parameter is Required チェックボックスをオンにします。                          |
| Parameter is a Password | Cisco IP Phone User Options アプリケーション内の入力内容を隠すことが                       |
| (mask contents)         | できます。したがって、実際にユーザが入力した内容ではなく、アスタ                                       |
|                         | リスクが表示されます。他人に見られなくないパスワードのパラメータ                                       |
|                         | などに対して、使用することができます。パラメータの入力内容を隠す                                       |
|                         | には、Cisco CallManager Administration の Configure Cisco IP Phone Service |
|                         | Parameter ウィンドウで、Parameter is a Password (mask contents) チェック          |
|                         | ボックスをオンにします。                                                           |

### Cisco IP Phone サービス パラメータの削除

Cisco IP Phone サービスパラメータを削除する手順は、次のとおりです。

(注)

ユーザが加入している電話サービスに対して、電話サービス パラメータを削除したり、電話サー ビスパラメータの名前を変更したりする場合は、Update Subscriptions をクリックして、現在加入 しているすべてのユーザを更新して、その変更内容を反映させる必要があります。この操作を行わ ないと、ユーザは、サービスに再加入して、URL を正しく作成し直す必要があります。

### 手順

- ステップ1 P.78-2の「Cisco IP Phone サービスの検索」の手順を使用して、Cisco IP Phone サービスを検索します。
- ステップ2 Cisco IP Phone Services リストから、パラメータを削除する電話サービスを選択します。
- ステップ3 Parameters リストボックスで、削除するパラメータの名前を選択します。
- ステップ4 Delete をクリックします。

削除の確認を求めるメッセージが表示されます。

- **ステップ5** OK をクリックして、削除を確認します。
- ステップ6 Cisco IP Phone Services Configuration ウィンドウを更新して、変更内容を適用します。
  - サブスクリプションの後でサービスが変更された場合は、Update Subscriptions をクリックして、すべてのユーザサブスクリプションを作成し直す。サブスクリプションを更新する必要があるのは、サービス URL を変更した場合、電話サービスパラメータを削除した場合、または電話サービスパラメータの名前を変更した場合です。
  - 選択したサービスが最新で、ユーザサブスクリプションを作成し直す必要がない場合は、Save をクリックする。

#### 追加情報

### Cisco IP Phone サービスの電話ボタンへの追加

Cisco IP Phone サービスを追加するだけでなく、電話機でユーザが使用できるように、サービス URL として設定されている電話ボタンにサービスを割り当てることができます。これを行うと、IP Phone のサービス ボタンを使用しないで、1 つのボタンでサービスにアクセスできます。

サービス URL にサービスを追加する手順は、次のとおりです。

### 手順

- ステップ1 Cisco CallManager にサービスを追加します (P.78-4の「Cisco IP Phone サービスの設定」を参照)。
- **ステップ2** サービス URL ボタンを設定して、電話ボタン テンプレートをカスタマイズします (P.76-4の「電話ボタン テンプレートの設定」を参照)。
- ステップ3 カスタマイズした電話ボタン テンプレートを電話機に追加します (P.70-3 の「Cisco IP Phone の設定」を参照)。
- ステップ4 サービスを電話機に登録します (P.70-26の「Cisco IP Phone サービスの設定」を参照)。
- ステップ5 サービス URL を電話ボタンに追加します (P.70-29の「サービス URL ボタンの設定」を参照)。

### 関連項目

- Cisco IP Phone サービスの検索 (P.78-2)
- Cisco IP Phone サービスの設定 (P.78-4)
- Cisco IP Phone サービスの設定値(P.78-5)
- Cisco IP Phone サービスの削除 (P.78-6)
- Cisco IP Phone サービス パラメータの設定 (P.78-7)
- Cisco IP Phone サービス パラメータの設定値(P.78-8)
- Cisco IP Phone サービス パラメータの削除 (P.78-9)
- Cisco IP Phone サービスの電話ボタンへの追加 (P.78-10)
- 『Cisco CallManager システム ガイド』の「Cisco IP Phone サービス」